# Time Attendance V1.0

User Manual

# TABLE OF CONTENTS

| 1. | ТІМЕ АЛ                               | TENDANCE                                                    | 5  |  |  |  |
|----|---------------------------------------|-------------------------------------------------------------|----|--|--|--|
| 2. | SOFTWA                                | ARE INSTALLATION                                            | 6  |  |  |  |
| 3. | SETTING UP THE TIME ATTENDANCE System |                                                             |    |  |  |  |
|    | 3.1                                   | Set Password                                                | 7  |  |  |  |
|    | 3.2                                   | Login                                                       | 8  |  |  |  |
|    | 3.3                                   | Setup - Auto IN/OUT Time (for PC BASED "CLOCK" reader only) | 8  |  |  |  |
|    | 3.4                                   | Setup – Door Open Control                                   | 9  |  |  |  |
|    | 3.5                                   | Setup - Email                                               | 10 |  |  |  |
|    | 3.6                                   | Setup - Group Definition                                    | 11 |  |  |  |
|    | 3.7                                   | Setup - Readers                                             | 12 |  |  |  |
|    | 3.8                                   | Webcam Setup                                                | 13 |  |  |  |
|    | 3.9                                   | Offline Reader Manager                                      | 14 |  |  |  |
| 4. | CARD M                                | ANAGER                                                      | 17 |  |  |  |
|    | 4.1                                   | Add Cards                                                   | 17 |  |  |  |
|    | 4.2                                   | Edit Card Information                                       | 18 |  |  |  |
|    | 4.3                                   | Print Cards                                                 | 19 |  |  |  |
|    | 4.4                                   | Print Member List                                           | 21 |  |  |  |
| 5. | DATABA                                | ASE MANAGEMENT                                              | 22 |  |  |  |
|    | 5.1                                   | Export to EXCEL File                                        | 22 |  |  |  |
|    | 5.2                                   | Export to Text File                                         | 22 |  |  |  |
|    | 5.3                                   | Erase Log Database                                          | 22 |  |  |  |
|    | 5.4                                   | Erase Card Information                                      | 22 |  |  |  |
|    |                                       |                                                             |    |  |  |  |

|     | 5.5    | Format Database                                                          | 22 |
|-----|--------|--------------------------------------------------------------------------|----|
|     | 5.6    | Backup Log Database                                                      | 23 |
|     | 5.7    | Backup System Database                                                   | 23 |
|     | 5.8    | Restore Log Database                                                     | 23 |
|     | 5.9    | Restore System Database                                                  | 23 |
| 6.  | LED AN | D BUZZER                                                                 | 24 |
| 7.  | EXAMPI | ES FOR PC based READER's SETUP                                           | 25 |
|     | 7.1    | Setup one Time Clock Reader with PC camera                               | 25 |
|     | 7.2    | Setup for one Access Control Reader with a PC camera and a bypass switch | 26 |
|     | 7.3    | Setup for Eight Readers                                                  | 27 |
| 8.  | REPORT | S – ATTENDANCE                                                           | 28 |
|     | 8.1    | First In / Last Out Attendance Report                                    | 28 |
|     | 8.2    | Two Sessions Attendance Report                                           | 30 |
| 9.  | REPORT | 'S – PRINTOUTS                                                           | 32 |
|     | 9.1    | Daily Individual Report                                                  | 33 |
|     | 9.2    | Time Logs Report                                                         | 34 |
|     | 9.3    | Total Hours Report                                                       | 35 |
|     | 9.4    | Total Hours Detail Report                                                | 36 |
|     | 9.5    | Who's IN / OUT Report                                                    | 37 |
| 10. | SPR    | EADSHEET                                                                 | 38 |
|     | 10.1   | First IN / Last OUT Spreadsheet                                          | 38 |
|     | 10.2   | IN / OUT Pairs Spreadsheet                                               |    |
|     | 10.3   | Time Logs Spreadsheet                                                    | 40 |

| 10.4 IN OUT Pairs Late & Early Leave Spreadsheet | 4 | -1 |
|--------------------------------------------------|---|----|
|--------------------------------------------------|---|----|

# 1. TIME ATTENDANCE

This software is designed exclusively for using with AVEA's RFID proximity products from AVEA International Company Limited. It can be used as attendance as well as access control.

While presenting an AVEA's ID card to the reader connecting to the computer with Time Attendance (Windows), the system will

- □ Stamp the date, time and card ID number into the computer database
- □ Show up the associated picture with the specific ID on the computer screen
- □ Capture the photo of the scene to avoid trick clocking
- □ Release the electric lock if "access allowed"

There are standard reports for attendance or you may export data to MSEXCEL or TEXT format for further data processing like payroll, appraisal, etc.

The system can manage up to 8 readers. Moreover, system for more readers can be ordered separately.

#### Minimum System Requirements:

- □ Windows 98, Windows ME, Windows 2000, Windows XP
- D Pentium II 300MHz or faster
- □ 128 MB RAM or more
- $\square$  200 MB free hard drive space or more
- $\Box$  CDROM drive
- $\Box \qquad \text{Direct X version 8 or above}$

# Time Attendance V1.0 User Manual 2. SOFTWARE INSTALLATION

To install the Time Attendance software, please follow the steps:

- □ Insert the Time Attendance CD into your computer's CD-ROM drive.
- □ The Installer will be started automatically. If the Installer doesn't start automatically, you can run the setup.exe program to install the software.
- □ Just follow the installation instruction to finish the installation.

# 3. SETTING UP THE TIME ATTENDANCE SYSTEM

The state of most windows of Time Attendance will be memorized. You may resize the windows according to your specific needs.

To setup the system correctly, you need to connect the AVEA's reader to the serial ports of the PC. It can be standard RS232 serial port (i.e. COM1, COM2) or extended serial ports by USB to serial cables or add-on cards. But the COM port must be 1 to 8.

| Login<br>Logout<br>Set Password<br>Hide to Systray<br>Exit<br>About Time Atte | endance |                  | /    | Pho    | oto  |
|-------------------------------------------------------------------------------|---------|------------------|------|--------|------|
|                                                                               | - 1     | ¥                | ``   |        |      |
| no record<br>Date and Ti                                                      | me      | Card Information | Mode | Reader | Lock |
|                                                                               |         |                  |      |        |      |

#### 3.1 SET PASSWORD

The password is used to protect the system from illegal access to the system. Please set a password for the system. If the password is forgotten, there is no way to recover it. And you need to reinstall the software again meanwhile all data and setup will be overwritten. Please sure to remember the password.

#### 3.2 LOGIN

In order to setup the software and use the features of the software, you need to login. If password is set, you need to enter the correct password to login successfully.

# 3.3 SETUP - AUTO IN/OUT TIME (FOR PC BASED "CLOCK" READER ONLY)

Auto IN/OUT Time is a powerful feature for readers that are setup as TIME CLOCK in "mode of operation" of Reader's setup (see section 3.6). With this feature, a single PC based reader can be used to collect data for clock IN and clock OUT. Hence, more accurate data can be collected for reporting. (\*This feature will not affect the data collected from IN/OUT and offline reader.)

| Check the box to enable<br>the auto IN/OUT time<br>function                                                                                                    | Check the box to allow user<br>to change from IN mode to<br>OUT mode in the Time<br>Attendance Window |                                                                                                    |
|----------------------------------------------------------------------------------------------------|----------------------------------------------------------------------------------------------------|----------------------------------------------------------------------------------------------------|
| <ul> <li>✓ Auto IN/OUT Tim</li> <li>○ Divions</li> <li>✓ Enable Auto IN/OUT</li> <li>✓ Allow User Override</li> <li>IN Time List</li> <li>From To</li> <li>AM 08:30</li> <li>PM 12:59</li> <li>PM 01:30</li> <li>PM 04:59</li> </ul> | IN Time Period<br>From 08:30 ÷<br>To 12:59 ÷<br>Add Record<br>Delete Record                           | Set the time interval<br>for clock IN<br>Add the IN Time Period to<br>your record for Auto<br>IN/OUT Time<br>IN Time Period on Time List<br>cannot be edited. Delete |
| Time interval for CLOCKING IN<br>(Time out of this range would b<br>for CLOCKING OUT).                                                                                                    | l<br>e                                                                                                | it first before adding<br>another IN time period.                                                                                                    |

# 3.4 SETUP – DOOR OPEN CONTROL

Use this function to open the door with just a click on the Time Attendance window.

#### Check the box to allow user to open the door from the,Window of Time Attendance Setur Door Open Bu.. GroupBox1 Enable Door Open Button Exit -OK Cancel Select the reader for this option Fime Attendance Actions Database Setup Card Manager Reports Pho Capture Click here to open the door Time Clock -> OPEN 105 record(s) Date and Time Card Ir Dec 6, 2004 Mon - AM 11:42-20 [12454024] Dec 6, 2004 Mon - AM 11:42-21 [12436913] Dec 6, 2004 Mon - AM 11:42-22 [12454024] Dec 6, 2004 Mon - AM 11:42-22 [12454024] Dec 6, 2004 Mon - AM 11:42-22 [124565] Lock A DENIED DENIED Card Info Mode Beade Exit Exit IN IN Exit Exit IN DENIED OUT DENIED 🗸 > < 10/Dec/2004 Fri PM 07:28:45

#### 3.5 SETUP - EMAIL

If the system is Internet connected, the attendance record can be email out by SMTP protocol. If the email settings are set correctly, an email will be sent for each attendance record. Therefore, attendance records can be gathered from different geographical locations.

| Check the box to enable            | Email Settings                                                      |                                                              | Enter the name of                                 |
|------------------------------------|---------------------------------------------------------------------|--------------------------------------------------------------|---------------------------------------------------|
| the automatic email                | Enable automatic email sending Email Server Information             |                                                              | the SMTP mail server                              |
|                                    | SMTP server mail.netvigator.com                                     | count@avea.cc:backup@avea.cc                                 | address of the receivers                          |
|                                    | Sender's Email branch@avea.cc                                       |                                                              | Your email address.<br>Some mail server may       |
| Email data right after<br>clocking | Email Sending Interval<br>← C Each record<br>← Regular intervals 30 | Options<br>Send captured photo<br>Email registered card only | Check the box to email the captured photo as well |
| the selected time interval         | Confirm Cancel                                                      |                                                              |                                                   |

#### 3.6 SETUP - GROUP DEFINITION

Group is used to classify the members. So define the groups before entering the information for Card Information. Each group may have different working hours for report generation.

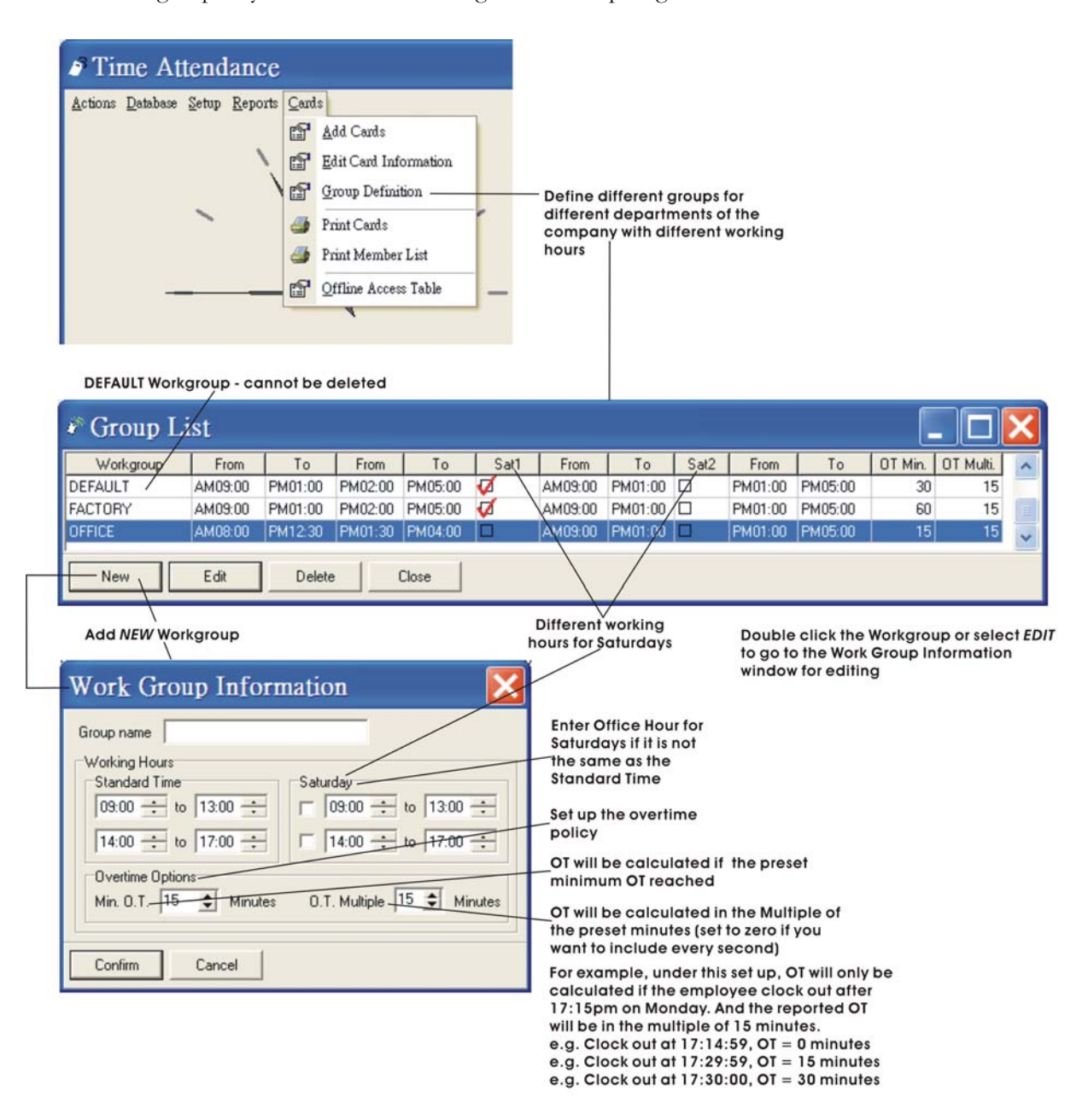

#### 3.7 SETUP - READERS

Setup communication ports that are connected with AVEA's readers. Instruct the Time Attendance to perform the tasks after getting the card ID from the readers.

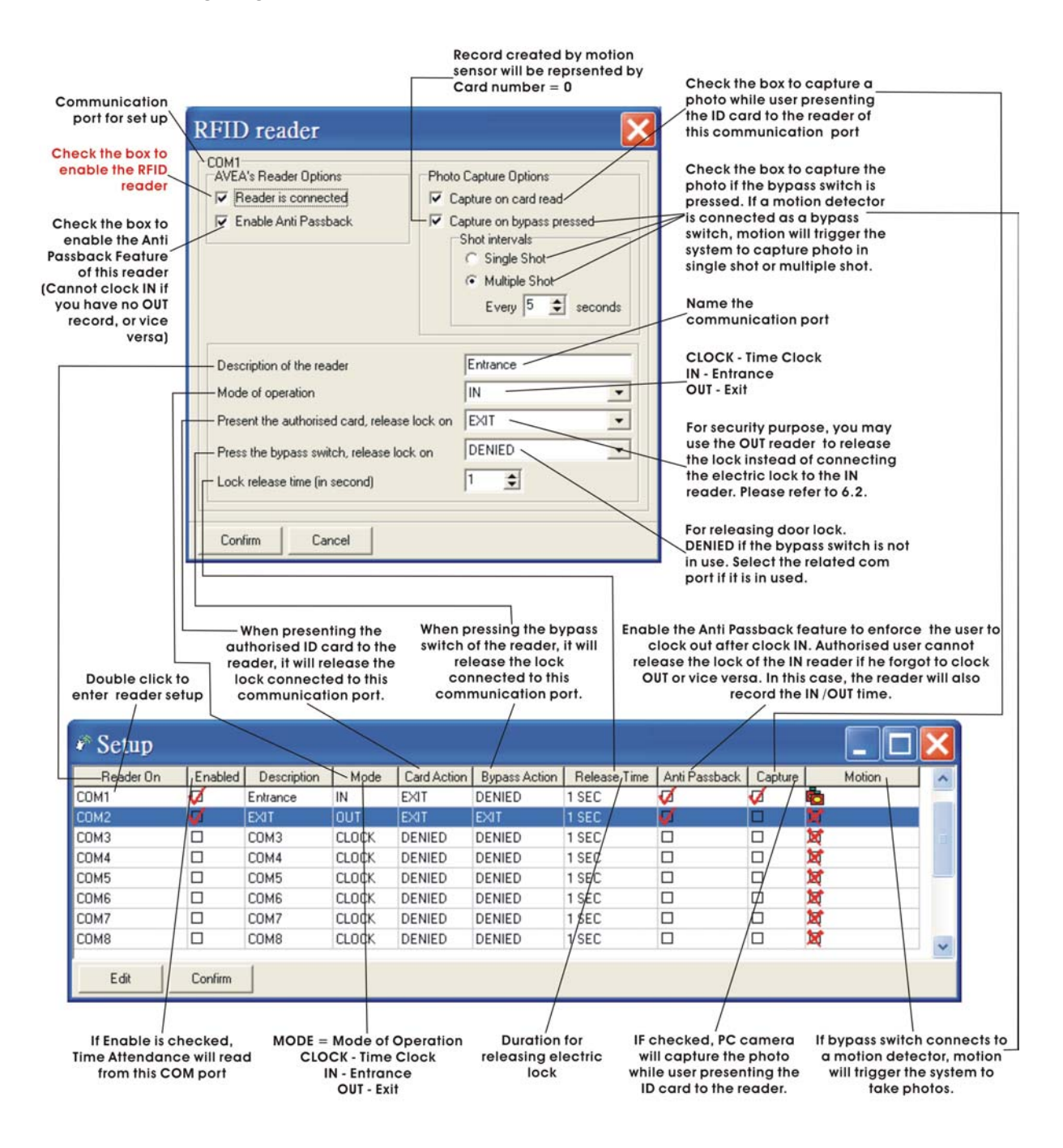

#### 3.8 WEBCAM SETUP

A PC webcam be used with the system to capture the clocking scene. The system can be set to capture a photo while an ID card is presented to the AVEA's reader. It is stored for future reference.

Be sure to upgrade to DirectX version 8 or above in order to have it work properly.

|                                                                                 | Webcam Setur  | , D                                       | <   |
|---------------------------------------------------------------------------------|---------------|-------------------------------------------|-----|
| Select the PC camera for<br>Time Recorder                                       | -Video Source | Logitech QuickCam Express                 | · · |
| Set up all the options for<br>the selected PC camera.<br>The resolution setting | Options       | Video Capture Filter<br>Video Capture Pin |     |
|                                                                                 | Confirm       | Cancel                                    |     |

\*\*\* MUST use DirectX version 8 or above

### 3.9 OFFLINE READER MANAGER

For TA series' offline readers only:

3.9.1 IN mode : use offline reader for entrance only or

Offline reader as MASTER for entrance with or without password + KS232U/F as SLAVE for exit :

| Setup the RFID Reader first                                                                                                    |                                                                                                    | 2 Select Offline Reader Ma                                                                                                    | nager under Setup                                                                                                    |
|----------------------------------------------------------------------------------------------------|----------------------------------------------------------------------------------------------------|----------------------------------------------------------------------------------------------------|----------------------------------------------------------------------------------------------------|
| RFID Reader<br>COM1<br>AVEA's Reader Options<br>Reader is connected<br>Enable Anti Passback                                                                                                    | Cable<br>reader Photo can only be<br>captured while PC is on<br>Photo Capture Options<br>Capture on card read<br>Capture on bypass pressed<br>Shot intervals<br>© Single Shot<br>© Multiple Shot<br>Every © 🔹 seconds                                                | Setup Card Manager Reports<br>Multi INAUIT Time<br>Door Open Button<br>Final<br>Group Definition<br>Readers<br>Webcarn<br>Offline Reader Manager<br>Hide On Startup<br>Hide Webcarn                                   |                                                                                                    |
| Description of the reader<br>Mode of operation<br>Present the authorised card, relea<br>Press the bypass switch, release<br>Lock release time (in second)                                                            | see lock on DENIED                                                                                                    | Must be setup as "DENIED"<br>Go to step 1, to ena<br>connected to the of<br>Error<br>No communication po<br>OK                                                                                                    | ble the com port<br>ffline reader<br>wit enabled.                                                                                                    |
| 3 Setup Offline Reader<br>Check box to delete all<br>transaction records in the read<br>after downloading<br>Set PC's date & time<br>to the offline reader                                                           | Reader's setup will be read and<br>here when entering the Offline F<br>Manager or while changing to a<br>Set any password<br>From 0 to 65535 - for<br>model with keypad only                                                                                         | i displayed<br>Reader<br>other reader<br>Setup the LCD<br>display - for model<br>with display only                                                                                                    | or access with the use of password<br>setup will end at 23:59pm,<br>abor to start the setup from 00:00)                                                                                                    |
| Offline Reader Manager<br>Reader<br>Front-Entrance<br>Synchronize PC's Clock<br>Attendance Record<br>✓ Clear After Download<br>Download from Reader<br>Clear Record<br>Card Information<br>Upload to Reader<br>Close | Reade       Settings         LCD Display       Line 1         Line 2       http://avea.cc         Clock       12/39.11 - 13/Dec/2004         Password       Options         1234       Image: Set Clock Reverse         Put Settings       Image: Set Clock Together | Assword Timetable<br>Time Mode<br>00:00 Password V<br>00:00 No Password V<br>18:00 Password V<br>18:00 Password V<br>00:00 Not Used V<br>00:00 Not Used V<br>00:00 Not Used V<br>00:00 Not Used V<br>00:00 Not Used V | For example:<br>No password from 8:00am to 6:00pm only<br>Time will start to use password from 00:00<br>Then no password from 8:00am to 17:59pm<br>Use password from 18:00 again until 23:59pm<br>If password in enable, users have to present the<br>card to the reader first then enter the password +<br>"#" key to end the password.<br>Check the box if allow all/any<br>cards to use the OUT reader<br>(K\$232U/F) / slave to exit. Otherwise,<br>only cards with access allowed in<br>Card Information can exit.<br>Check the box if the door<br>magnet is connected |
| Send and replace all<br>card information to<br>the reader<br>Delete all<br>transaction records<br>in the offline reader                                                                                              | LCD back light<br>always on<br>Check the box if use the bypass<br>switch of the IN reader (not<br>suggest to use for IN reader)                                                                                                    | In normal of power is ou to engage reverse the reverse the                                                                                                    | case for authorized access,<br>ulput from the LOCK terminal<br>the lock) Check the box to<br>a operation of the lock/relay.                                                                                                    |

#### 3.9.2 OUT mode : use offline reader as MASTER for exit + KS232U/F as SLAVE for entrance:

|                                                          | Notapplicable                                         | Photo one only he           | · · · · · · · · · · · · · · · · · · ·                                                              |
|----------------------------------------------------------|-------------------------------------------------------|-----------------------------|----------------------------------------------------------------------------------------------------|
|                                                          | for offline reade                                     | captured while PC is on     | Setup Card Manager Reports                                                                         |
|                                                          | $\square$                                             |                             | Auto IN/OUT Time                                                                                   |
| D Reader                                                 |                                                       |                             | Door Open Button                                                                                   |
| ОМ1 /                                                    |                                                       |                             | Email                                                                                              |
| AVEA's Reader                                            | Options                                               | Phylo Capture Options       | Group Definition                                                                                   |
| Reader is co                                             | nnected                                               | Capture on card read        | Readers                                                                                            |
| Enable Anti I                                            | Passback                                              | Capture on bypass pressed   | 😭 Webcam                                                                                           |
|                                                          |                                                       | Single Shot                 | Offline Reader Manager                                                                             |
|                                                          |                                                       | C Multiple Shot             | Hide On Startup                                                                                    |
|                                                          |                                                       | Every 5 🗢 seconds           | Hide Webcam                                                                                        |
| Description of th<br>Mode of operati<br>Present the auth | ne reader<br>on<br>norised card, release loc          | Front-Exit<br>OUT<br>DENIED | Must be setup as "DENIED"<br>Go to step 1, to enable the com po<br>connected to the offline reader |
| Press the bypas<br>Lock release tin<br>Confirm           | s switch, release lock or<br>ie (in second)<br>Cancel |                             | No communication port enabled.                                                                     |

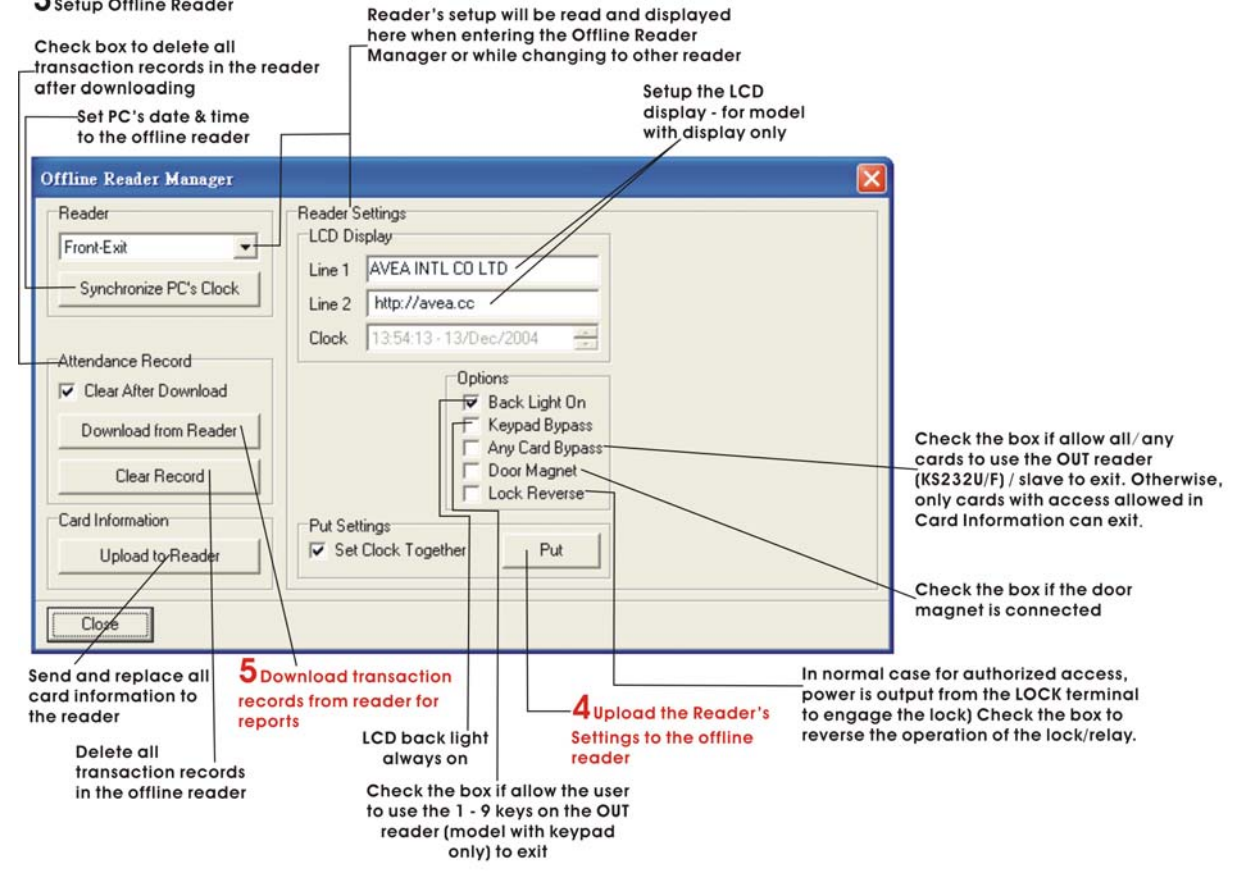

#### 3.9.3 CLOCK mode : use offline reader as Standalone TIME CLOCK for time attendance

| Not appli<br>for offline        | icable Photo can only be<br>reader captured while PC is a | on Setup Card Manager Reports        |
|---------------------------------|-----------------------------------------------------------|--------------------------------------|
| $\land$                         |                                                           | Auto IN/OUT Time                     |
| Reader                          |                                                           | 🔽 📅 Door Open Button                 |
| M1                              |                                                           | Email                                |
| VEA's Reader Options            | Photo Capture Options                                     | Group Definition                     |
| Reader is connected             | Capture on card read                                      | ET Readers                           |
| Enable Anti Passback            | Capture on bypass pressed                                 | E Webcam                             |
|                                 | Shot intervals                                            | PS Offline Reader Manager            |
|                                 | C Multiple Shot                                           |                                      |
|                                 | Every 5 1 seconds                                         | Hige On Startup                      |
|                                 |                                                           |                                      |
| escription of the reader        | Time Clock                                                | Must be setup as "DENIED"            |
| lode of operation               | CLOCK                                                     | Go to step 1, to enable the com port |
| resent the authorised card rele | ase lock on DENIED                                        | connected to the offline reader      |
|                                 |                                                           | Error                                |
| ress the bypass switch, release | lock on DENIED                                            |                                      |
| ock release time (in second)    | 2 主                                                       | No communication port enabled.       |
|                                 |                                                           |                                      |
| Confirm Cancel                  |                                                           | OK                                   |
|                                 |                                                           |                                      |

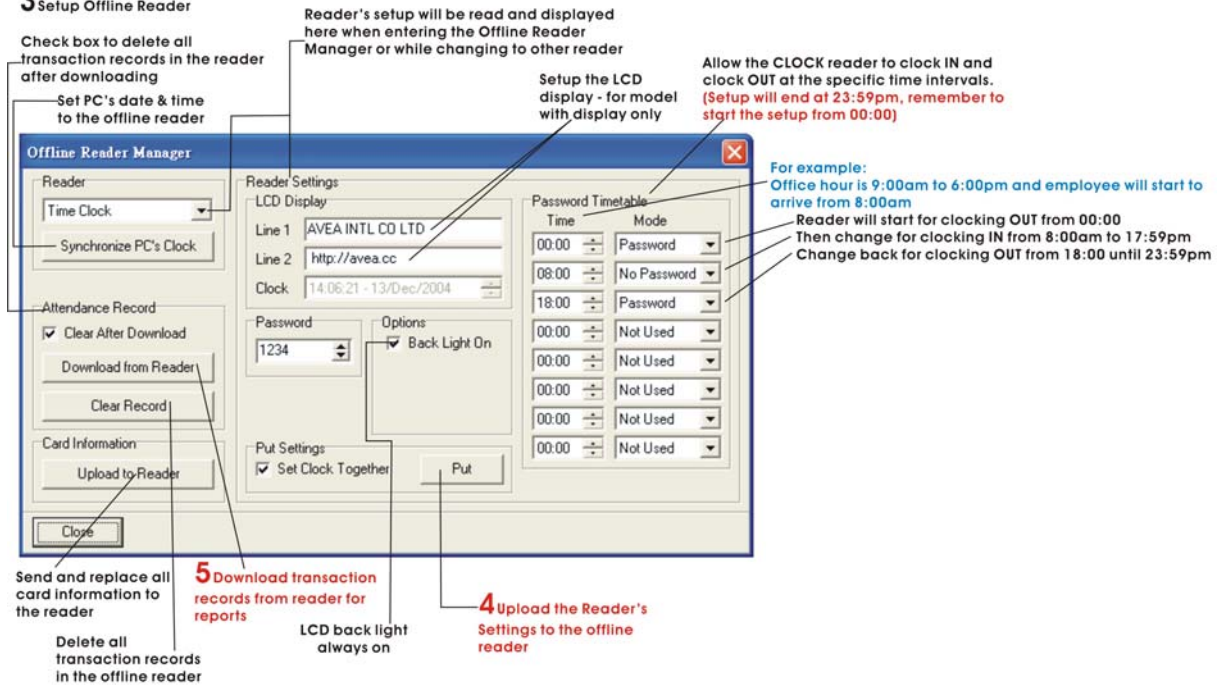

Page 16

# 4. CARD MANAGER

The card manager is a utility to help the user to create printed member cards for the pictured identification.

# 4.1 ADD CARDS

| B Time Atte        | nda   | ince       | ;                  |                 |   |                                                                                                   |
|--------------------|-------|------------|--------------------|-----------------|---|---------------------------------------------------------------------------------------------------|
| Actions Database S | Setup | Card M     | Manager            | <u>R</u> eports |   |                                                                                                   |
|                    |       | <b>P</b>   | Add Card           | \$              |   | Select Add Cards or Add Card under Edit Card<br>Information to build up your card database        |
|                    |       | <b>P</b> ! | <u>E</u> dit Card  | Information —   | 1 | - insert the CD ROM (Time Attendance CD ROM or<br>ADD CARDS CD ROM that come with your ID card    |
|                    |       | 4          | Print Card         | s               |   | into the CD ROM drive                                                                             |
|                    |       | 4          | P <u>r</u> int Men | nber List       | / | <ul> <li>select the serial number and follow the instruction to complete the procedure</li> </ul> |
|                    |       |            | 1                  |                 |   |                                                                                                   |

# 4.2 EDIT CARD INFORMATION

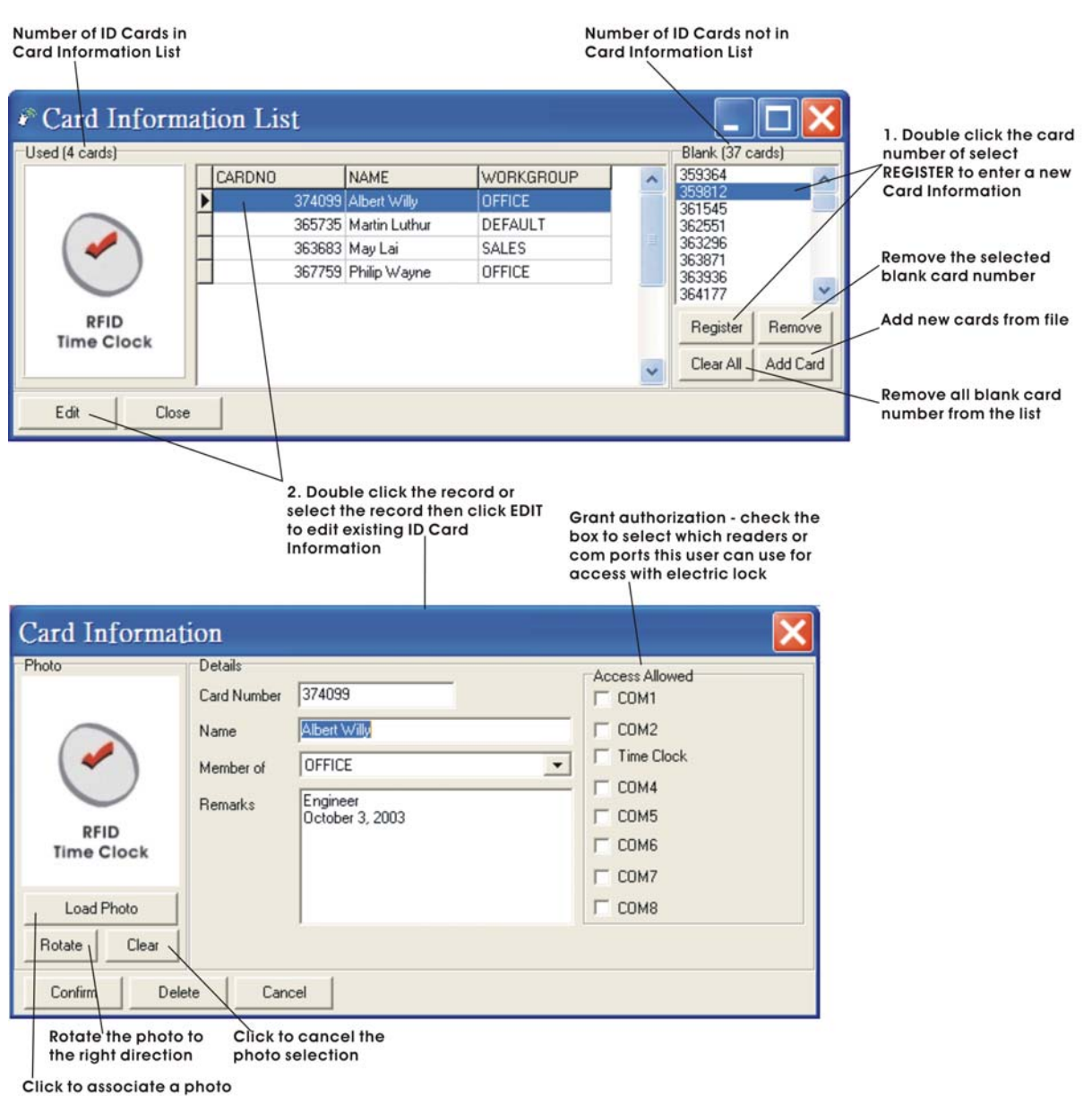

to the card number

# 4.3 PRINT CARDS

Design and print your own employee cards to use with the ID card.

| Print all in Card<br>Inforamtion | Print Member Card                                         |                 | X                              | Logo will be resized to fit<br>the print out. Use logo in |
|----------------------------------|-----------------------------------------------------------|-----------------|--------------------------------|-----------------------------------------------------------|
|                                  | Persons of interest                                       | Card Logo       |                                | square snape only.                                        |
| Print by GROUP                   | • All                                                     |                 | Land and 1                     |                                                           |
|                                  |                                                           |                 | Load Logo                      |                                                           |
|                                  |                                                           |                 | Clear                          |                                                           |
| Print from PICK LIST             | C List Pick List                                          | AVEA -          |                                |                                                           |
|                                  |                                                           | www.avea.cc     | Rotate                         |                                                           |
|                                  | Uptions                                                   |                 |                                | Check box to print the                                    |
|                                  | Title Line AVEA Int'I Co. Ltd.                            |                 |                                | logo on member card                                       |
|                                  | Remark Line 1 Position                                    |                 | <ul> <li>Print Logo</li> </ul> |                                                           |
|                                  | E Barrad Line 2 Date Join                                 | Card Background |                                | Load picture for                                          |
| Enter the name                   | Remark Line 2 Date Soin                                   |                 | Landiman                       | background printing                                       |
| appear on the                    |                                                           |                 | Load image                     | Image Resolution:                                         |
| member card                      | Bemark Line 4                                             |                 | Clear                          | 1280 x 800                                                |
|                                  |                                                           | -               |                                |                                                           |
|                                  | Transparent Background                                    |                 | Rotate                         |                                                           |
|                                  | I Print Preview                                           | E. Print Frame  |                                | Print the border for the                                  |
|                                  |                                                           | IV FINCTIONE    |                                | background image                                          |
|                                  |                                                           | Style           |                                |                                                           |
|                                  |                                                           | 6 - 6           | reep (                         |                                                           |
|                                  |                                                           |                 |                                |                                                           |
|                                  |                                                           |                 |                                |                                                           |
|                                  |                                                           |                 |                                |                                                           |
|                                  | Confirm Cancel Save                                       |                 |                                |                                                           |
|                                  |                                                           |                 |                                |                                                           |
|                                  | Salact confirm to print Save the setti                    | ng for port uro |                                |                                                           |
|                                  | Select confirm to print Save the setti<br>The member card | ng for next use |                                |                                                           |
|                                  |                                                           |                 |                                |                                                           |
|                                  |                                                           |                 | -                              |                                                           |
|                                  | Pick List                                                 |                 |                                |                                                           |
|                                  | · I ICK LISt                                              |                 |                                |                                                           |
|                                  | Allowed Member (2 records)                                |                 |                                |                                                           |
|                                  | CARDNO NAME WORK                                          | GROUP           | ~                              |                                                           |
|                                  | 374099 Albert Willy OFFICE                                |                 |                                |                                                           |
|                                  | 365735 Martin Luthur DEFAULT                              |                 | <b>1</b>                       |                                                           |
|                                  | Г                                                         |                 |                                |                                                           |
| Use the UP arrow to select       |                                                           |                 | 100                            |                                                           |
| the card for card printing       | 1                                                         |                 |                                |                                                           |
|                                  | A Bemove All                                              |                 |                                |                                                           |
| Use the DOWN arrow to            | Denied Member (2 records)                                 |                 |                                |                                                           |
| from card printing               |                                                           | đ               | 17200                          |                                                           |
| nom eara prining                 | CANDNO NAME VONKONOU                                      | -               |                                |                                                           |
|                                  | 2027250 DHEA WAYLAN OFFICE                                |                 |                                |                                                           |
|                                  | 367759 Philip Wayne UFFICE                                |                 | 100                            |                                                           |
|                                  |                                                           |                 |                                |                                                           |
|                                  |                                                           |                 |                                |                                                           |
|                                  |                                                           |                 |                                |                                                           |
|                                  |                                                           |                 |                                |                                                           |
|                                  |                                                           |                 | 100                            |                                                           |
|                                  | 1                                                         |                 |                                |                                                           |
|                                  | Close                                                     |                 |                                |                                                           |
|                                  |                                                           |                 |                                |                                                           |

Member Card will be printed according to the information from Print Member Card and the individual Card Information.

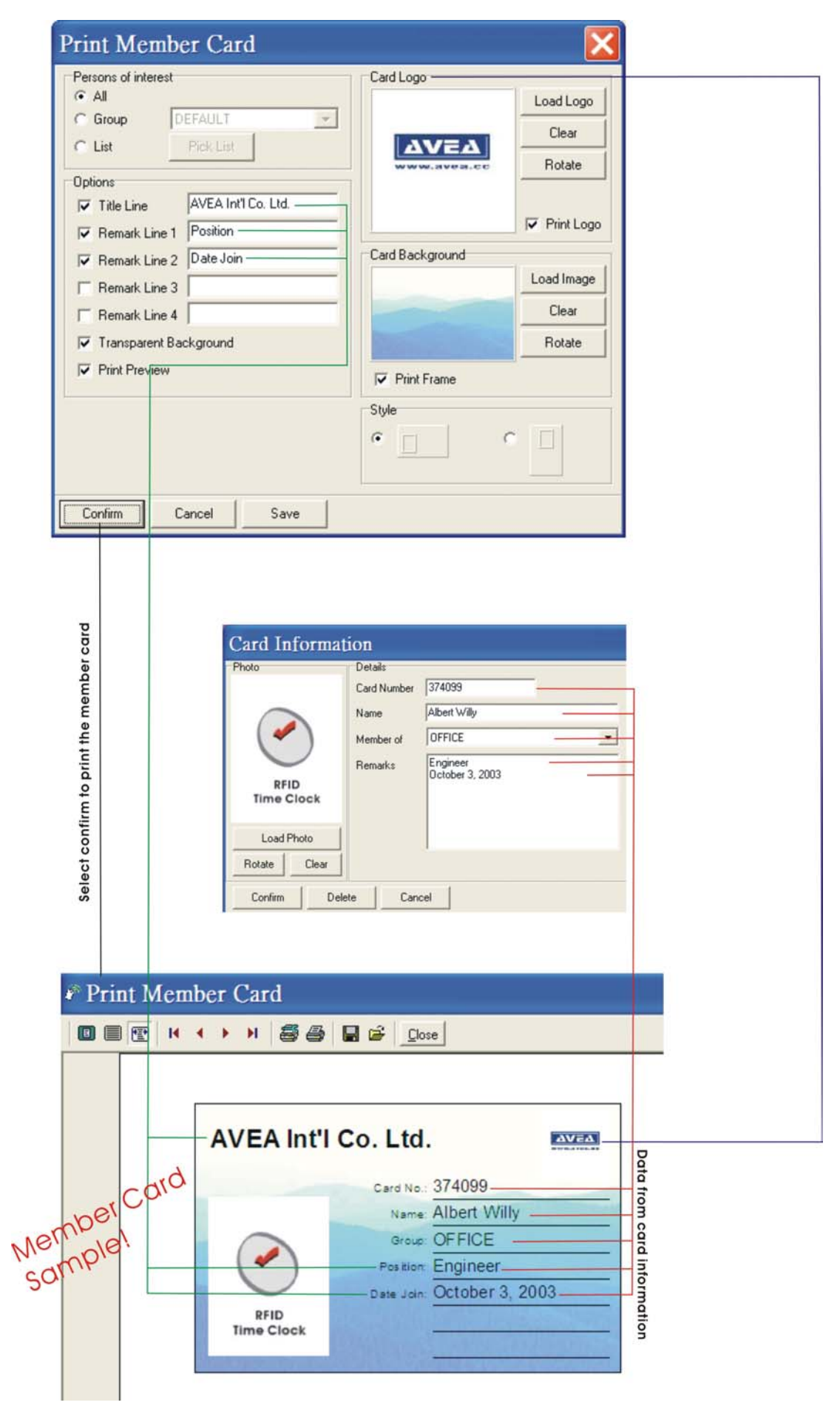

# 4.4 PRINT MEMBER LIST

| Print all in Card<br>Inforamtion | ect Staffs 🛛 🔀                                                                                                    | 🕫 Pick List                                                                  |                                        |          |
|----------------------------------|----------------------------------------------------------------------------------------------------|------------------------------------------------------------------------------|----------------------------------------|----------|
| Print by GROUP                   | ons of interest<br>All<br>Broup DEFAULT T<br>ist Pick List                                                                            | Allowed Member (1 records)<br>CARDNO NAME<br>374039 Albert Willy             | WORKGROUP<br>OFFICE                    |          |
| Print from PICK LIST             | review                                                                                                    |                                                                              |                                        |          |
|                                  |                                                                                                    | Denjed Member (3 records)                                                    |                                        |          |
| Co                               | Use the UP arrow to select/<br>the card for card printing<br>Use the DOWN arrow to/<br>remove the selected card<br>from card printing | CARDNO NAME<br>365735 Martin Luthur<br>363683 May Lai<br>367759 Philip Wayne | VORKGROU<br>DEFAULT<br>SALES<br>OFFICE |          |
| 🖋 M                              | ember List                                                                                                    |                                                                              |                                        |          |
|                                  | ■ 🖪 H + → > I S S 🖬 🖬 🖆                                                                                                    | Glose                                                                        |                                        |          |
|                                  | Time Attendance                                                                                                    |                                                                              | Member List                            |          |
|                                  | Card No.                                                                                                    | Name                                                                         | Group                                  | Remark   |
|                                  | 374099                                                                                                    | Albert Willy                                                                 | OFFICE                                 | Engineer |
|                                  | 367759                                                                                                    | Philip Wayne                                                                 | OFFICE                                 |          |
|                                  | 363683                                                                                                    | May Lai                                                                      | SALES                                  |          |
|                                  | 365735                                                                                                    | Martin Luthur                                                                | DEFAULT                                |          |

# 5. DATABASE MANAGEMENT

The attendance record database and the system database can be backup and restored. Also the attendace record database can be exported to EXCEL or text file.

#### 5.1 EXPORT TO EXCEL FILE

It exports all data from the database to a MSEXCEL file for further use or payroll calculation.

|   | A          | B        | C      | D              | E       | F    | G          | H      |  |
|---|------------|----------|--------|----------------|---------|------|------------|--------|--|
| 1 | DATE       | TIME     | CARDNO | NAME           | GROUP   | MODE | READER     | LOCK   |  |
| 2 | 11/11/2004 | 17:36:53 | 365735 | Martin Philips | OFFICE  | OUT  | Time Clock | DENIED |  |
| 3 | 11/11/2004 | 17:36:57 | 366710 | May Lai        | SALES   | OUT  | Time Clock | DENIED |  |
| 4 | 11/11/2004 | 17:38:09 | 366710 | May Lai        | SALES   | OUT  | Time Clock | DENIED |  |
| 5 | 11/11/2004 | 17:38:12 | 364363 | Albert Willy   | DEFAULT | OUT  | Time Clock | DENIED |  |
| 6 | 11/11/2004 | 17:38:15 | 366710 | May Lai        | SALES   | OUT  | Time Clock | DENIED |  |
| 7 | 11/11/2004 | 17:38:21 | 366710 | May Lai        | SALES   | IN   | Time Clock | DENIED |  |

#### 5.2 EXPORT TO TEXT FILE

Export all attendance records to a text file for data backup in chronological order.

| 2004/Nov/11 17:36:53 00                          | 00365735 "Martin Philips" "OFFICE" {OUT}                             |   |
|--------------------------------------------------|----------------------------------------------------------------------|---|
| 2004/Nov/11 17:36:56 0<br>2004/Nov/11 17:38:08 0 | 00366710 "May Lai" "SALES" {OUT}<br>00366710 "May Lai" "SALES" {OUT} | - |
| 2004/Nov/11 17:38:12 0                           | 00364363 "Albert Willy" "DEFAULT" {OUT}                              |   |
| 2004/Nov/11 17:38:15 0<br>2004/Nov/11 17:38:20 0 | 00366710 "May Lai" "SALES" {OUT}<br>00366710 "May Lai" "SALES" {IN}  |   |

#### 5.3 ERASE LOG DATABASE

Erase all attendance records.

#### 5.4 ERASE CARD INFORMATION

Erase all card information.

#### 5.5 FORMAT DATABASE

Clean up the database. Erase all attendance records and card information.

#### 5.6 BACKUP LOG DATABASE

Backup all attendance records to your hard disk for future use.

#### 5.7 BACKUP SYSTEM DATABASE

Backup all system information in Setup to your hard disk for future use.

#### 5.8 RESTORE LOG DATABASE

Restore all attendance records from backup.

#### 5.9 RESTORE SYSTEM DATABASE

Restore all system information from backup.

# 6. LED AND BUZZER

The followings are the summary of the responses of the LED and BUZZER from the AVEA's PC based reader.

| INDICATION                                    | RED LED         | GREEN LED | BUZZER         | LOCK    |
|-----------------------------------------------|-----------------|-----------|----------------|---------|
| Stand by mode – waiting for instruction       | Blink           |           |                |         |
| Action: Present a card to the IN / OUT reader | – computer onli | ine       |                |         |
| Access Denied                                 |                 | ON        | One Long Beep  |         |
| Access Allowed                                |                 | ON        | One Short Beep | Release |
| Action: Present a card to the CLOCK reader –  | computer online | е         |                |         |
| Access Denied                                 |                 | ON        | One Long Beep  |         |
| ID card registered in Card Information        |                 | ON        | One Long Beep  |         |
| Action: Present a card to the AC reader       | ON              |           |                |         |
| – computer offline                            |                 |           |                |         |

# 7. EXAMPLES FOR PC BASED READER'S SETUP

In order to allow the user to understand the system usage, the followings are examples to setup the system for *PC based* readers.

### 7.1 SETUP ONE TIME CLOCK READER WITH PC CAMERA

A reader is installed and connected to COM1 for time recording.

A PC camera is connected to the computer for photo capture while ID card user presenting the card to the reader.

| RFID Reader                                                                                                    |
|----------------------------------------------------------------------------------------------------|
| COM1<br>AVEA's Reader Options<br>Reader is connected<br>Enable Anti Passback<br>Capture on bypass pressed<br>Shot intervals<br>Single Shot<br>Every 5 seconds |
| Description of the reader Time Clock                                                                                                    |
| Mode of operation                                                                                                    |
| Present the authorised card, release lock on DENIED                                                                                                    |
| Press the bypass switch, release lock on DENIED                                                                                                    |
| Lock release time (in second)                                                                                                    |
| Confirm Cancel                                                                                                    |

# 7.2 SETUP FOR ONE ACCESS CONTROL READER WITH A PC CAMERA AND A BYPASS SWITCH

A reader is installed outside the door and connected to COM1 for entrance and exit.

A Bypass Switch is connected to the reader and installed inside the door for exit.

A PC camera is connected to the computer and installed in the entrance for photo capture while the ID card users presenting the card to the reader.

| RFID Reader                                                                      | ×                                                                                                    |
|----------------------------------------------------------------------------------|----------------------------------------------------------------------------------------------------|
| COM1<br>AVEA's Reader Options<br>✓ Reader is connected<br>✓ Enable Anti Passback | Capture Options<br>Capture on card read<br>Capture on bypass pressed<br>Shot intervals<br>Single Shot<br>Multiple Shot<br>Every 5 🚖 seconds |
| Description of the reader                                                        | Entrance                                                                                                    |
| Present the authorised card, release lock on                                     | Entrance                                                                                                    |
| Press the bypass switch, release lock on                                         | Entrance                                                                                                    |
| Lock release time (in second)                                                    | 1 🔹                                                                                                    |
| Confirm Cancel                                                                   |                                                                                                    |

### 7.3 SETUP FOR EIGHT READERS

Just for an example:

COM1, Front Door Entrance (IN) – PC camera connect to the computer and bypass switch connect to the motion sensor

COM2, Front Door Exit (OUT) - bypass switch connect to the electric lock of front door

COM3, Time Clock (CLOCK)

COM4, Store Room Entrance (IN)

COM5, Store Room Exit (OUT)

COM6, Back Door Entrance (IN)

COM7, Back Door Exit (OUT)

COM8, Director Room - bypass switch connect to the electric lock of director room for exit

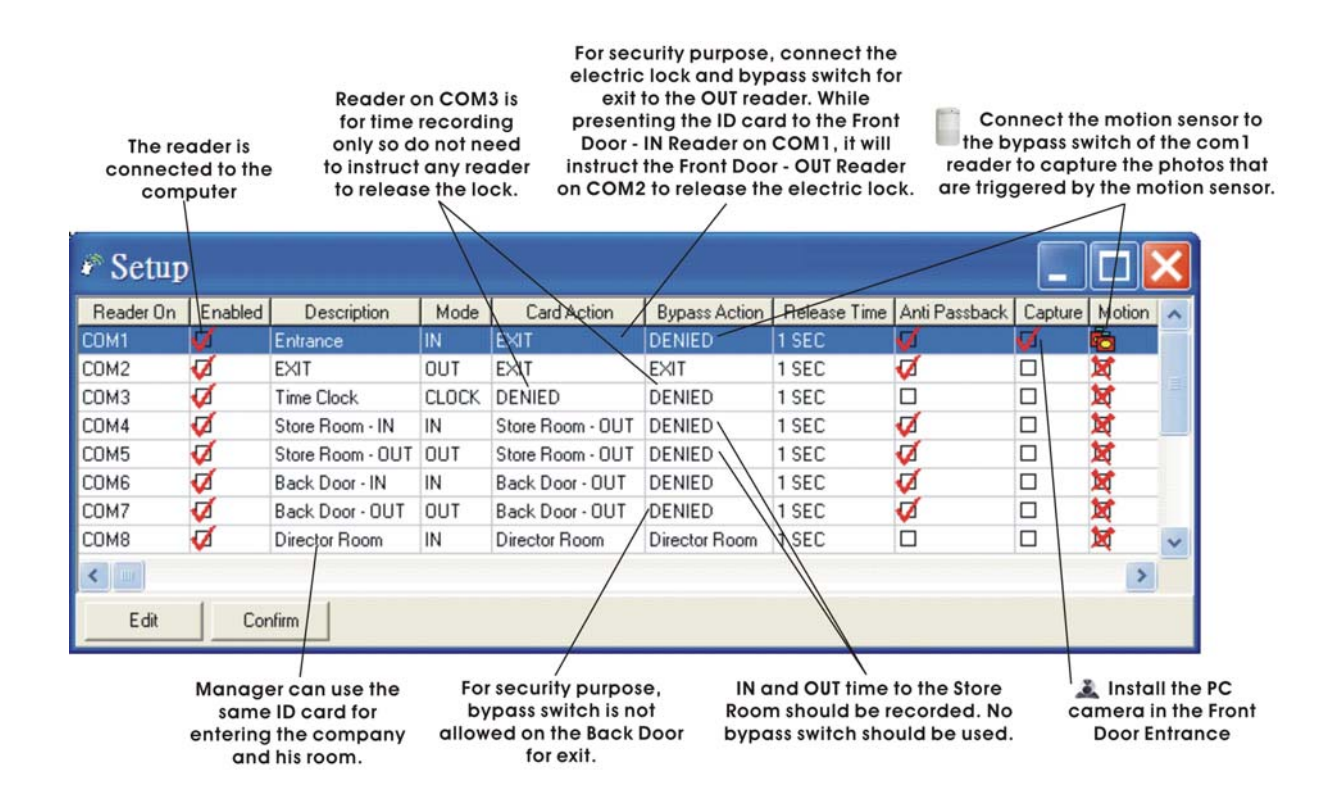

# 8. REPORTS – ATTENDANCE

The attendance report is generated based on the working hours defined by the user. The attendance records are comparing to the working hours and calculate the late and early leave information.

#### 8.1 FIRST IN / LAST OUT ATTENDANCE REPORT

This report would be great for those who use the readers for access control or time recording. It extracts the first and last data (or first IN last OUT data) in a day to calculate the Late, Early Leave and Overtime for selected employees according to the Standard Working Hours and Overtime policy for a specific period of date range.

| Report for data of R<br>selected group incl                                                                                                    | eport for data from all readers,<br>uding <sub>.</sub> CLOCK, IN and OUT readers                                                                                                    | 5                                                                                                    |
|----------------------------------------------------------------------------------------------------|----------------------------------------------------------------------------------------------------|----------------------------------------------------------------------------------------------------|
| Report for data of all<br>employees in card<br>information Select from card<br>information list                                                                                                    | Report for data from read<br>as CLOCK Only (Not for d<br>from auto IN/OUT timer in<br>/                                                                                                    | lers that set up<br>ata collected<br>o clock mode)                                                                                                    |
| Scope of Report  Persons of interest  All  Group DEFAULT  List Dates of interest This Week This Week This Month All  Range From October 1, 2004 Friday  To October 31, 2004 Sunday  Detions Print blank lines New page on each person Fenhanced Printing Freview Only | Records of interest<br>ALL CLOCK IN/DUT<br>Record format<br>AM/PMhh:mm:ss<br>AM/PMhh:mm<br>HH:mm<br>Working Hours<br>Standard Time<br>09:00 ÷ to 13:00 ÷<br>Saturday<br>V 09:00 ÷ to 13:00 ÷<br>Overtime Options<br>Min. 0.T. 15 ÷ Minutes<br>0.T. Multiple 15 ÷ Minutes | Report for data from readers that set<br>up as IN/OUT mode and by auto IN/OUT<br>timer in clock mode<br>Time format for print<br>out (hh:mm:ss =<br>hour:minute:second)<br>Report will be printed according to the<br>following setup for all the selected Person<br>of Interest.<br>Enter the Standard<br>Working Hours<br>Enter Office Hour for Saturday<br>if it is not the same as the<br>Standard Time<br>Set up the overtime policy<br>OT will be calculated if the preset<br>minimum OT reached<br>OT will be calculated in the Multiple of<br>the preset minutes (set to zero if you<br>want to include every second)<br>For example, under this set up, OT will only be<br>calculated if the employee clock out after<br>17:15pm on Monday. And the reported OT |
| Printing with<br>highlighted lines                                                                                                    | Print those days that<br>do not have clocked<br>data                                                                                                    | will be in the multiple of 15 minutes.<br>e.g. Clock out at 17:14:59, OT = 0 minutes<br>e.g. Clock out at 17:29:59, OT = 15 minutes<br>e.g. Clock out at 17:30:00, OT = 30 minutes                                                                                                    |

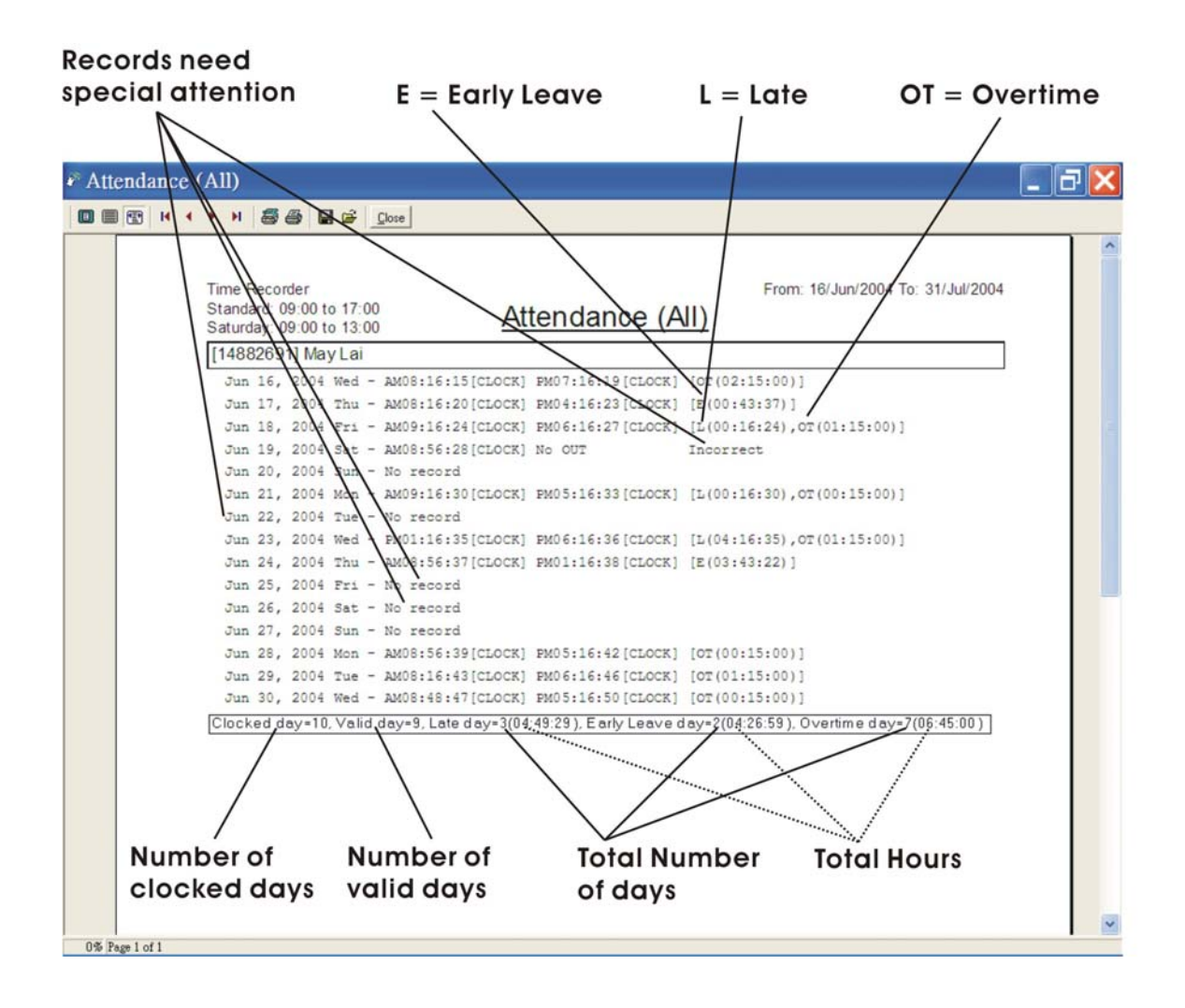

#### 8.2 TWO SESSIONS ATTENDANCE REPORT

It extracts the first four data in a day (or first two data - depend on the working hours' setup) to calculate the Late, Early Leave and Overtime for selected employees according to the Standard Working Hours and Overtime policy for two sessions. Daily records that less than four times / two times or more than four times / two times in a day may not be included in the calculation. Reminder will be printed on the report.

| Report for data of selected group inc                                                        | Report for data from all readers,<br>cluding_CLOCK, IN and OUT readers                             |                                                                                                    |
|----------------------------------------------------------------------------------------------|----------------------------------------------------------------------------------------------------|----------------------------------------------------------------------------------------------------|
| Report for data of all<br>employees in card Select from card<br>information information list | Report for data from readers th<br>as CLOCK Only (Not for data c<br>from auto IN/OUT timer in cloc | nat set up<br>ollected<br>:k mode)                                                                                                    |
| Scope of Report                                                                              |                                                                                                    | Report for data from readers that set<br>up as IN/OUT mode and by auto IN/OUT<br>timer in clock mode                                                                             |
| Persons of interest<br>All<br>Group DEFAULT                                                  | Records of interest                                                                                | Time format for print<br>out (hh:mm:ss =<br>hour:minute:second)                                                                                                    |
| C List Pick List Dates of interest C List                                                    | AM/PMhh:mm:ss C AM/PMhh:mm     HH:mm:ss C HH:mm                                                    | Print those days that                                                                                                    |
| C This Month C Last Workh                                                                    | Options<br>Print blank lines<br>New page on each person                                            | do not have clocked<br>data                                                                                                    |
| C Range<br>From October 23, 2004 Saturday                                                    | Enhanced Printing     Preview Only                                                                 | Printing with<br>highlighted lines<br>Set up the overtime policy                                                                                                    |
| Vorking Hours<br>Standard Time Saturday                                                      | Overtime Options                                                                                   | OT will be calculated if the preset<br>minimum OT reached                                                                                                    |
| 09:00 ÷ v 13:00 ÷<br>14:00 ÷ to 17:30 ÷ □ 14:00 ÷                                            | to 13:00 ÷ Min. 0.T.<br>to 15:30 ÷ 0.T. Multiple                                                   | OT will be calculated in the Multiple of<br>the preset minutes (set to zero if you<br>want to include every second)                                                              |
|                                                                                              | 15 🗲 Minutes                                                                                       | For example, under this set up, OT will only be<br>calculated if the employee clock out after<br>17:15pm on Monday. And the reported OT<br>will be in the multiple of 15 minutes |
| Confirm Cancel                                                                               | ter Office Hour for Saturday                                                                       | e.g. Clock out at 17:14:59, OT = 0 minutes<br>e.g. Clock out at 17:29:59, OT = 15 minutes<br>e.g. Clock out at 17:30:00, OT = 30 minutes                                         |
| Working Hours if i<br>Sto                                                                    | t is not the same as the<br>andard Time                                                            |                                                                                                    |
| Report will be printed according to the                                                      |                                                                                                    |                                                                                                    |

 Report will be printed according to the following setup for all the selected Person of Interest.

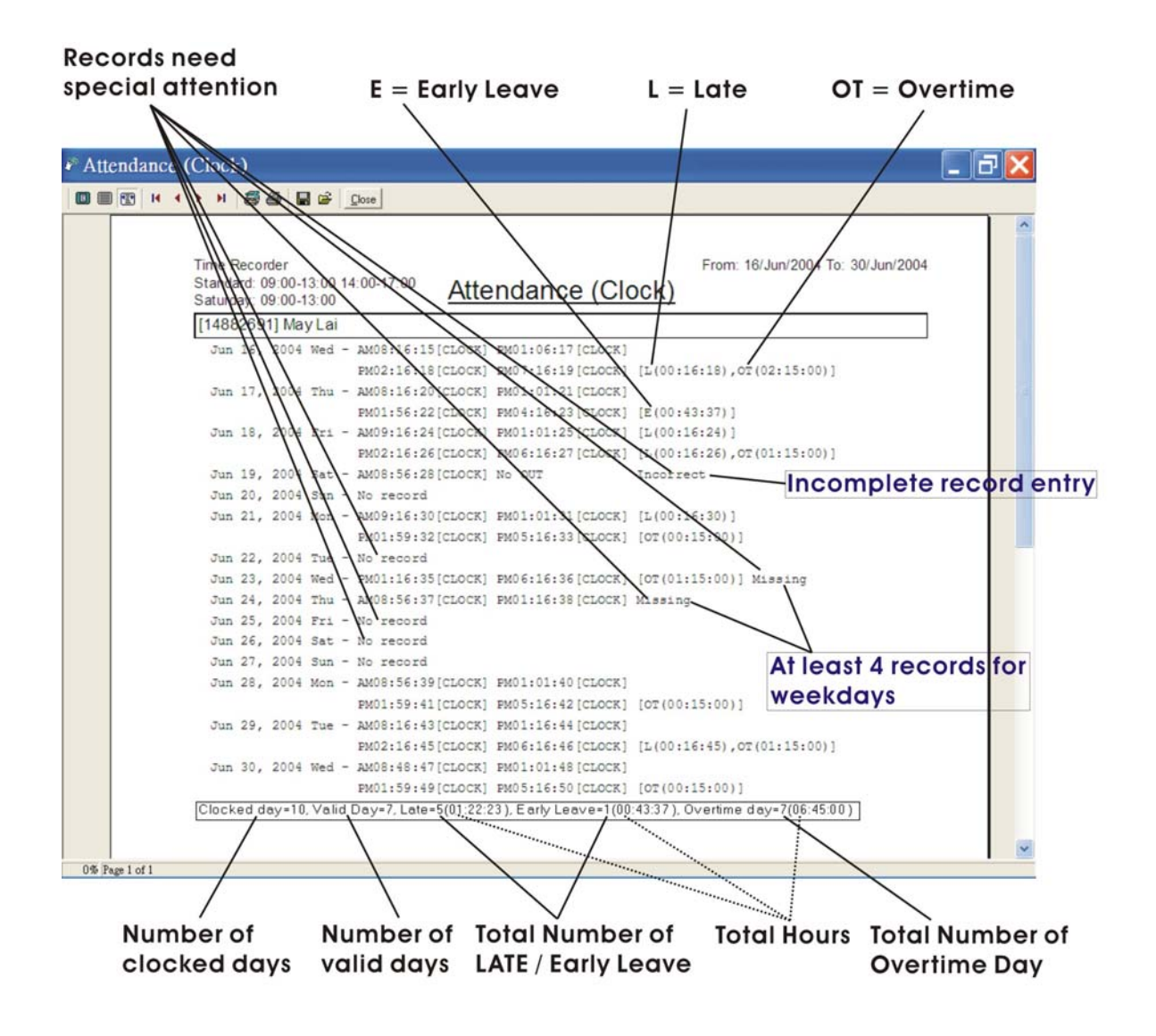

# 9. REPORTS – PRINTOUTS

The reports are generated from the attendance records according to the user selected options.

| Report for data of all<br>employees in card Report for the data of                                                                                                    | of Select from card                                                                                                    |                                                                                                    |
|----------------------------------------------------------------------------------------------------|----------------------------------------------------------------------------------------------------|----------------------------------------------------------------------------------------------------|
| information list selected group information list                                                                                                    |                                                                                                    |                                                                                                    |
|                                                                                                    |                                                                                                    |                                                                                                    |
| Scope of Report                                                                                                    |                                                                                                    |                                                                                                    |
| Persons of interest<br>C All<br>Group DEFAULT<br>List Pick List<br>Dates of interest<br>This Week C Last Week<br>This Month C Last Week<br>This Month C Last Month<br>All<br>Range<br>From October 23, 2004 Saturday<br>To October 23, 2004 Saturday<br>Records of interest<br>C ALL C CLOCK IN/DUT | Options         □ Print blank lines         □ New page on each person         ☑ Enhanced Printing         ☑ Preview Only         ☑ Preview Only         Record format         ④ AM/PMhh:mm:ss         ④ AM/PMhh:mm         ⑥ HH:mm         ⑥ HH:mm | Print those days that<br>do not have clock<br>data<br>Printing with<br>highlighted lines<br>Time format for print<br>out (hh:mm:ss =<br>hour:minute:second) |
| Confirm Cancel                                                                                                    |                                                                                                    |                                                                                                    |
| Report for data from<br>all readers, including<br>CLOCK, IN and OUT<br>readers from auto IN/OU                                                                                                    | om readers<br>OCK Only<br>i collected<br>UT timer)<br>Report for data col<br>readers that set up<br>from auto IN/O                                                                                                    | lected from<br>as IN/OUT or<br>UT timer                                                                                                    |
| Report for data of all<br>employees in card<br>information Who's Status                                                                                                    |                                                                                                    | ×                                                                                                    |
| Report for data of<br>selected group<br>Select from card                                                                                                    | AM/PMhh:mm:ss     AM/PMhh:mm     AM/PMhh:mm     AM/PMhh:mm     HH:mm                                                                                                    | Time format for print<br>out (hh:mm:ss =<br>hour:minute:second)                                                                                             |
| Information list<br>Date of interest<br>October 23, 2004 Saturda<br>Report for data of<br>selected date                                                                                                    | Options                                                                                                    | Printing with<br>highlighted lines                                                                                                    |
| Confirm Cancel                                                                                                    |                                                                                                    |                                                                                                    |

Page **32** 

### 9.1 DAILY INDIVIDUAL REPORT

Report for individual employee status at a specific date.

| Daily Individual                                                                                                    | ×                                                                 |
|----------------------------------------------------------------------------------------------------|-------------------------------------------------------------------|
| Persons of interest         Image: All         Image: Compute State         Image: Compute State | Record format<br>AM/PMhh:mm:ss<br>HH:mm:ss<br>AM/PMhh:mm<br>HH:mm |
| Date of interest<br>November 9, 2004 Tuesday 💌                                                                                                    | Options<br>New page on new category                               |
| Records per line<br>C 2 € 4 C 6 C 8                                                                                                    | <ul> <li>Enhanced Printing</li> <li>Preview Only</li> </ul>       |
| Cancel                                                                                                    |                                                                   |

| 🖗 Daily Individual Report                         |          |
|---------------------------------------------------|----------|
|                                                   |          |
|                                                   | <u>^</u> |
| Time Attendance 9/Nov/2004                        |          |
| Daily Individual Report                           |          |
| [374099] Albert Willy (7 record(s))               |          |
| CTOCK -                                           |          |
| IN - AM08:34:41 AM08:39:41 AM08:49:06             |          |
| OUT - AM05:35:45 PM01:01:51 PM02:02:17 PM06:15:07 |          |
| [365735] Martin Luthur (0 record(s))              |          |
| CLOCK -                                           |          |
| IN -                                              |          |
| OUT -                                             |          |
| [363683] May Lai (4 record(s))                    |          |
| CTOCK -                                           |          |
| IN - AM08:39:52 FM02:05:29                        |          |
| OUT - FM01:01:54 FM06:27:18                       |          |
| [367759] Philip Wayne (4 record(s))               |          |
| CTOCK -                                           |          |
| IN - AM08:39:56 PM02:40:09                        |          |
| OUT - PM01:02:18 PM06:27:43                       |          |
|                                                   |          |
|                                                   |          |
|                                                   |          |
|                                                   |          |
|                                                   | ~        |
| 0% Page 1 of 1                                    | • •      |

### 9.2 TIME LOGS REPORT

Report for all data sorted by name according to selected readers at a specific date range. Number of records and clocked days for that employee will be reported.

| Scope of Report                                                                                            | $\mathbf{X}$                                                                                                    |
|----------------------------------------------------------------------------------------------------|----------------------------------------------------------------------------------------------------|
| Persons of interest C All C Group DEFAULT C List Dates of interest C This Week C Last Week                 | Options<br>Print blank lines<br>New page on each person<br>Enhanced Printing<br>Preview Only<br>Records per line |
| C This Month C Last Month<br>C All<br>Range<br>From November 8, 2004 Monday<br>To November 9, 2004 Tuesday | C 2 C 6<br>G 4 C 8<br>Record format<br>G AM/PMhh:mm:ss<br>C HH:mm:ss<br>C AM/PMhh:mm                             |
| Records of interest ALL CLOCK CIN/OUT Confirm Cancel                                                       | C HH:mm                                                                                                    |

| Time Logs (All)                                                            | . 7) |
|----------------------------------------------------------------------------|------|
|                                                                            |      |
|                                                                            |      |
| Time Attendance From: 8/Nov/2004 To: 9/Nov/2004                            |      |
| Time Logs (All)                                                            |      |
|                                                                            |      |
| [374099] Albert Willy (11 record(s))                                       |      |
| Nov 08, 2004 Mon - FM01:07:03[0] FM01:33:25[I] FM02:11:24[0] FM06:13:50[0] |      |
| Nov 09, 2004 Tue - AM05:35:45[0] AM08:34:41[I] AM08:39:41[I] AM08:49:06[I] |      |
| PM01:01:51[0] PM02:02:17[0] PM06:15:07[0]                                  |      |
| No of day(s) = 2                                                           |      |
| [2057251 Martin Luthur (0 record (a))                                      |      |
|                                                                            |      |
| No of day(s) = 0                                                           |      |
| [363683] May Lai (8 record(s))                                             |      |
| Ner: 00 2004 (en = M00422152111 EM01-11-10101 EM02-11-27171 EM07-12-44101  |      |
| Nov 00, 2004 Tue - BM08:30:52[1] BM01:01:55[0] FM02:05:29[1] BM06:27:18[0] |      |
| No of day(s) = 2                                                           |      |
|                                                                            |      |
| [367759] Philip Wayne (9 record(s))                                        |      |
| Nov 08, 2004 Mon - AM09:51:24[I] AM09:51:25[I] FM01:01:54[0] FM02:11:26[I] |      |
| PM06:01:39[0]                                                              |      |
| Nov 09, 2004 Tue - AM08:39:56[I] PM01:02:18[0] PM02:40:09[I] PM06:27:43[0] |      |
| No of day(s) = 2                                                           |      |
|                                                                            |      |
|                                                                            |      |
|                                                                            |      |
|                                                                            |      |
|                                                                            |      |
| 0% Page 1 of 1                                                             |      |

### 9.3 TOTAL HOURS REPORT

It is a detailed Total Working Hours Report for employees of selected readers according to First in Last out basis for a specific date range. The first data will be used as the IN time and the last data will be used as the OUT time for calculation.

| Scope of Report                                                                           | ×                                                                                            |
|-------------------------------------------------------------------------------------------|----------------------------------------------------------------------------------------------|
| Persons of interest  All  Group DEFAULT  List Pick List Dates of interest                 | Options<br>Print blank lines<br>New page on each person<br>Enhanced Printing<br>Preview Only |
| C This Week C Last Week<br>C This Month C Last Month<br>C All                             |                                                                                              |
| <ul> <li>From November 8, 2004 Monday ▼</li> <li>To November 9, 2004 Tuesday ▼</li> </ul> | Record format     AM/PMhh:mm:ss     HH:mm:ss     AM/PMhh:mm                                  |
| Records of interest<br>C ALL C CLOCK © IN/OUT<br>Confirm Cancel                           | C HH:mm                                                                                      |

| Total Hours (INI/OLIT)                                       | lov/2004 |
|--------------------------------------------------------------|----------|
|                                                              |          |
| [374099] Albert Willy                                        |          |
| Nov 08, 2004 Mon - FM01:33:25[IN] FM06:13:50[OUT] (04:40:25) |          |
| Nov 09, 2004 Tue - AM08:34:41[IN] PM06:15:07[OUT] (09:40:26) |          |
| Nootday(s) = 2 Total Time=14:20:51                           |          |
| [365735] Martin Luthur                                       |          |
| No of day(s) = 0 Total Time=00:00:00                         |          |
| [363683] May Lai                                             |          |
| Nov 08, 2004 Mon - AM08:23:53[IN] PM07:13:44[OUT] (10:49:51) |          |
| Nov 09, 2004 Tue - AM08:39:52[IN] FM06:27:18[OUT] (09:47:26) |          |
| No of day(s) = 2 Total Time=20:37:17                         |          |
| [367759] Philip Wayne                                        |          |
| Nov 08, 2004 Mon - AM09:51:24[IN] FM06:01:39[OUT] (08:10:15) |          |
| Nov 09, 2004 Tue - AM08:39:56[IN] PM06:27:43[OUT] (09:47:47) |          |
| No of day(s) = 2 Total Time=17:58:02                         |          |
|                                                              |          |
|                                                              |          |
|                                                              |          |
|                                                              |          |

\*\* For IN / OUT readers' report, IN and OUT records must be matched in pair.

# 9.4 TOTAL HOURS DETAIL REPORT

Total Hours Detail Report calculates all the time difference between two consecutive records in a day for employees.

| Scope of Report                                                                                                    | $\mathbf{X}$                                                                                         |
|----------------------------------------------------------------------------------------------------|----------------------------------------------------------------------------------------------------|
| Persons of interest  All  Group DEFAULT  List Dates of interest  This Week C Last Week C Last Month C Last Month                                       | Options<br>☐ Print blank lines<br>☐ New page on each person<br>☐ Enhanced Printing<br>☑ Preview Only |
| C All<br>● Range<br>From November 8, 2004 Monday ▼<br>To November 9, 2004 Tuesday ▼<br>Records of interest<br>C ALL C CLOCK ● IN/OUT<br>Confirm Cancel | Record format<br>AM/PMhh:mm:ss<br>HH:mm:ss<br>AM/PMhh:mm<br>HH:mm                                    |

| Total Hours Detail (IN/OUT)                                  |        | Ξ× |
|--------------------------------------------------------------|--------|----|
|                                                              |        |    |
|                                                              |        | ^  |
| Time Attendance From: 8/Nov/2004 To: 9/No                    | v/2004 |    |
| Iotal Hours Detail (IN/OUT)                                  |        |    |
| [374099] Albert Willy                                        |        |    |
| Nov 08, 2004 Mon - FM01:33:25[IN] FM06:13:50[OUT] (04:40:25) |        |    |
| Nov 09, 2004 Tue - AM08:34:41[IN] PM06:15:07[0UT] (09:40:26) |        |    |
| No of day(s) = 2 Total Time=14:20:51                         |        | ≡  |
| [365735] Martin Luthur                                       |        |    |
| No of day(s) = 0 Total Time=00:00:00                         |        |    |
| [363683] May Lai                                             |        |    |
| Nov 08, 2004 Mon - AM08:23:53[IN] PM01:11:10[OUT] (04:47:17) |        |    |
| PM02:11:27[IN] PM07:13:44[OUT] (05:02:17)                    |        |    |
| Nov 09, 2004 Tue - AM08:39:52[IN] PM01:01:54[OUT] (04:22:02) |        |    |
| FM02:05:29[IN] PM06:27:18[OUT] (04:21:49)                    |        |    |
| No of day(s) = 2 Total Time=18:33:25                         |        |    |
| [367759] Philip Wayne                                        |        |    |
| Nov 08, 2004 Mon - AM09:51:24[IN] PM01:01:54[OUT] (03:10:30) |        |    |
| FM02:11:26[IN] FM06:01:39[OUT] (03:50:13)                    |        |    |
| Nov 09, 2004 Tue - AM08:39:56[IN] PM01:02:18[OUT] (04:22:22) |        |    |
| PM02:40:09[IN] PM06:27:43[OUT] (03:47:34)                    |        |    |
| No of day(s) = 2 Total Time = 15:10:39                       |        |    |
|                                                              |        |    |
|                                                              |        |    |
|                                                              |        | ~  |
| 0% Page 1 of 1                                               |        |    |

\*\* For IN / OUT readers' report, IN and OUT records must be matched in pair.

# 9.5 WHO'S IN / OUT REPORT

Report for finding out WHO is IN the office and WHO is NOT IN (OUT) the office at a specific date.

| Who's Status                                                                                                    | ×                                                                                                    |
|----------------------------------------------------------------------------------------------------|----------------------------------------------------------------------------------------------------|
| Persons of interest<br><ul> <li>All</li> <li>Group</li> <li>DEFAULT</li> <li>List</li> <li>Pick List</li> </ul> Date of interest November 8, 2004 Monday | Record format<br>AM/PMhh:mm:ss<br>HH:mm:ss<br>HH:mm<br>HH:mm<br>Options<br>New page on new category<br>Enhanced Printing<br>Preview Only |
| Confirm Cancel                                                                                                    |                                                                                                    |

| @ W | /ho' | s IN         | / ( | OUT                     |                                             |     |
|-----|------|--------------|-----|-------------------------|---------------------------------------------|-----|
|     |      | <b>B</b>   H | •   | > > <b>8</b> 5          |                                             |     |
|     |      |              |     |                         |                                             |     |
|     |      |              |     | Time Attendar           | nce 8/Nov/200                               | 4   |
|     |      |              |     |                         | <u>Who's IN / OUT</u>                       |     |
|     |      |              |     | Who's CLO               | )CK                                         |     |
|     |      |              |     | No person               |                                             |     |
|     |      |              |     | Who's IN                |                                             |     |
|     |      |              |     | No person               |                                             |     |
|     |      |              |     | Who's OUT               | Г                                           | ר 📘 |
|     |      |              |     | Albert Wil              | lly PM06:13:50 - PM01:33:25 [IN] (04:40:25) | -   |
|     |      |              |     | May Lai                 | PM07:13:44 - PM02:11:27 [IN] (05:02:17)     |     |
|     |      |              |     | Philip Way<br>3 persons | yne PM06:01:39 - PM02:11:26 [IN] (03:50:13) |     |
|     |      |              |     | No record               |                                             |     |
|     |      |              |     | Martin Lut              | thur                                        |     |
|     |      |              |     | 1 person                |                                             |     |

Page 37

# 10. SPREADSHEET

The attendance records can be processed according to the working hours and output to an EXCEL file to further processing like payroll, appraisal, etc.

# 10.1 FIRST IN / LAST OUT SPREADSHEET

It extracts the first clocked data (First) and the last clocked data (Last) from selected readers.

| Scope of Report                                                                                                    | ×                                                       |
|----------------------------------------------------------------------------------------------------|---------------------------------------------------------|
| Persons of interest            • All             • Group             • C Group             • DEFAULT             • List             • Dates of interest             • This Week             • This Month             • C Last Week             • This Month             • C All             • Range             • From November 8, 2004 Monday             • To             • Records of interest             • ALL             • CLOCK | Options<br>Print blank lines<br>New page on each person |
| Confirm Cancel                                                                                                    |                                                         |

|     | А            | В       | С         | D        | Е        | F      |
|-----|--------------|---------|-----------|----------|----------|--------|
| 1 1 | NAME         | GROUP   | DATE      | IN       | OUT      | STATUS |
| 2 4 | Albert Willy | DEFAULT | 8/11/2004 | 13:33:25 | 18:13:50 | OK     |
| 3   |              |         | 9/11/2004 | 08:34:41 | 18:15:07 | OK     |
| 4 1 | May Lai      | SALES   | 8/11/2004 | 08:23:53 | 19:13:44 | OK     |
| 5   |              |         | 9/11/2004 | 08:39:52 | 18:27:18 | OK     |
| 6 H | Philip Wayne | OFFICE  | 8/11/2004 | 09:51:24 | 18:01:39 | OK     |
| 7   |              |         | 9/11/2004 | 08:39:56 | 18:27:43 | OK     |

### 10.2 IN / OUT PAIRS SPREADSHEET

Data are grouped into pairs which must be clock IN and clock OUT data.

| Scope of Report                                                                                                    |                                                                                               |
|----------------------------------------------------------------------------------------------------|-----------------------------------------------------------------------------------------------|
| Persons of interest<br>All<br>Group DEFAULT<br>List Pick List<br>Dates of interest<br>This Week C Last Week<br>This Month C Last Month<br>All<br>Range | Options<br>Print blank lines<br>New page on each person<br>Records per line<br>2 6<br>• 4 6 8 |
| From November 8, 2004 Monday<br>To November 9, 2004 Tuesday<br>Confirm Cancel                                                                          |                                                                                               |

|   | A            | В       | С         | D        | Е        | F        | G        | Н          |
|---|--------------|---------|-----------|----------|----------|----------|----------|------------|
| 1 | NAME         | GROUP   | DATE      | IN1      | OUT1     | IN2      | OUT2     | STATUS     |
| 2 | Albert Willy | DEFAULT | 8/11/2004 | 13:33:25 | 18:13:50 |          |          | Incomplete |
| 3 |              |         | 9/11/2004 | 08:34:41 | 18:15:07 |          |          | Incomplete |
| 4 | May Lai      | SALES   | 8/11/2004 | 08:23:53 | 13:11:10 | 14:11:27 | 19:13:44 | Incomplete |
| 5 |              |         | 9/11/2004 | 08:39:52 | 13:01:54 | 14:05:29 | 18:27:18 | OK         |
| 6 | Philip Wayne | OFFICE  | 8/11/2004 | 09:51:24 | 13:01:54 | 14:11:26 | 18:01:39 | Incomplete |
| 7 |              |         | 9/11/2004 | 08:39:56 | 13:02:18 | 14:40:09 | 18:27:43 | OK         |

### **10.3 TIME LOGS SPREADSHEET**

It sorts out all the data by employees according to the selected readers for the selected date range.

| Scope of Report                                                                                                    | X                                                       |
|----------------------------------------------------------------------------------------------------|---------------------------------------------------------|
| Persons of interest C Group DEFAULT C List Pick List                                                                                                    | Options<br>Print blank lines<br>New page on each person |
| Dates of interest<br>C This Week<br>C This Month<br>C All<br>C Range                                                                                                    | Records per line<br>C 2 C 6<br>C 4 C 8                  |
| From       November       8, 2004       Monday         To       November       9, 2004       Tuesday         Records of interest       C       ALL       C       CLOCK       © IN/OUT |                                                         |
| Confirm Cancel                                                                                                    |                                                         |

| Α           | В                                                 | С                                                                              | D                                                                                                    | Е                                                                                                    | F                                                                                                    | G                                                                                                    |  |
|-------------|---------------------------------------------------|--------------------------------------------------------------------------------|----------------------------------------------------------------------------------------------------|----------------------------------------------------------------------------------------------------|----------------------------------------------------------------------------------------------------|----------------------------------------------------------------------------------------------------|--|
| NAME        | GROUP                                             | DATE                                                                           | TIME1                                                                                                    | TIME2                                                                                                    | TIME3                                                                                                    | TIME4                                                                                                    |  |
| Albert Will | DEFAULI                                           | 8/11/2004                                                                      | 13:07:03                                                                                                    | 13:33:25                                                                                                    | 14:11:24                                                                                                    | 18:13:50                                                                                                    |  |
|             |                                                   | 9/11/2004                                                                      | 05:35:45                                                                                                    | 08:34:41                                                                                                    | 08:39:41                                                                                                    | 08:49:06                                                                                                    |  |
|             |                                                   |                                                                                | 13:01:51                                                                                                    | 14:02:17                                                                                                    | 18:15:07                                                                                                    |                                                                                                    |  |
| May Lai     | SALES                                             | 8/11/2004                                                                      | 08:23:53                                                                                                    | 13:11:10                                                                                                    | 14:11:27                                                                                                    | 19:13:44                                                                                                    |  |
|             |                                                   | 9/11/2004                                                                      | 08:39:52                                                                                                    | 13:01:54                                                                                                    | 14:05:29                                                                                                    | 18:27:18                                                                                                    |  |
| Philip Way  | OFFICE                                            | 8/11/2004                                                                      | 09:51:24                                                                                                    | 09:51:25                                                                                                    | 13:01:54                                                                                                    | 14:11:26                                                                                                    |  |
|             |                                                   |                                                                                | 18:01:39                                                                                                    |                                                                                                    |                                                                                                    |                                                                                                    |  |
|             |                                                   | 9/11/2004                                                                      | 08:39:56                                                                                                    | 13:02:18                                                                                                    | 14:40:09                                                                                                    | 18:27:43                                                                                                    |  |
|             | A<br>NAME<br>Albert Will<br>May Lai<br>Philip Way | A B<br>NAME GROUP<br>Albert Will DEFAULT<br>May Lai SALES<br>Philip Way OFFICE | A         B         C           NAME         GROUP         DATE           Albert Will DEFAULT         8/11/2004         9/11/2004           Albert Will DEFAULT         8/11/2004         9/11/2004           May Lai         SALES         8/11/2004           Philip Way OFFICE         8/11/2004         9/11/2004           Philip Way         0FFICE         9/11/2004 | A         B         C         D           NAME         GROUP         DATE         TIME1           Albert Will DEFAULT         8/11/2004         13:07:03           Albert Will DEFAULT         8/11/2004         05:35:45           May Lai         SALES         8/11/2004         08:23:53           May Lai         SALES         8/11/2004         08:39:52           Philip Way OFFICE         8/11/2004         09:51:24           Ison: 39         9/11/2004         09:53:35 | A         B         C         D         E           NAME         GROUP         DATE         TIME1         TIME2           Albert Will DEFAULT         8/11/2004         13:07:03         13:33:25           Albert Will DEFAULT         8/11/2004         13:07:03         13:33:25           May Lai         SALES         8/11/2004         05:35:45         08:34:41           May Lai         SALES         8/11/2004         08:23:53         13:11:10           Philip Way         OFFICE         8/11/2004         08:39:52         13:01:54           Philip Way         OFFICE         8/11/2004         09:51:24         09:51:25           Image: Albert Mill Defeamer         9/11/2004         08:39:56         13:02:18 | A         B         C         D         E         F           NAME         GROUP         DATE         TIME1         TIME2         TIME3           Albert Will DEFAULT         8/11/2004         13:07:03         13:33:25         14:11:24           Albert Will DEFAULT         9/11/2004         05:35:45         08:34:41         08:39:41           May Lai         SALES         8/11/2004         08:23:53         13:11:10         14:11:27           May Lai         SALES         8/11/2004         08:39:52         13:01:54         14:05:29           Philip Way         OFFICE         8/11/2004         09:51:24         09:51:25         13:01:54           Philip Way         OFFICE         8/11/2004         09:51:24         09:51:25         13:01:54           Philip Way         OFFICE         8/11/2004         09:51:24         09:51:25         13:01:54 |  |

### 10.4 IN OUT PAIRS LATE & EARLY LEAVE SPREADSHEET

Powerful spreadsheet report for your factory's four sessions time attendance needs. It calculates the Late & Early Leave attendance records for at most four sessions in a day and generates the spreadsheet according to the defined Time Attendance Table.

Since it is an independent report, you have to define your work time for different group of workers for report generation.

| Time Attendance                                                                                                    |                                                                           |                    |                                                     |
|----------------------------------------------------------------------------------------------------|---------------------------------------------------------------------------|--------------------|-----------------------------------------------------|
| Actions Database Setup Reports Cards Attendance  Printouts Spreadsheet                                                                                                    | IN/OUT Pairs<br>First IN / Last OUT<br>Time Logs<br>IN/OUT Pairs (Late an | d Early Leave) 🕨 😭 | - <u>D</u> efine Time Atten<br>Late and Early Leave |
| Time Table   Group   SHIFT 1   Time Period   IN   09:00   OUT   14:00   Time Attendance List   IN Time   OUT Time   AM 07:00   AM 11:00   PM 12:00   PM 04:00   PM 08:00   PM 10:00 | Add                                                                       |                    | Ţ                                                   |

|                                                                        | A           | В       | С          | D        | Е        | F                                                                                  | G        | Н        | I        | J                   | K                 | L                | М                 | N          | 0        | P     | -   |
|------------------------------------------------------------------------|-------------|---------|------------|----------|----------|------------------------------------------------------------------------------------|----------|----------|----------|---------------------|-------------------|------------------|-------------------|------------|----------|-------|-----|
| 1                                                                      | NAME        | GROUP   | DATE       | IN1      | LT1      | OUTI                                                                               | EL1      | IN2      | LT2      | OUT2                | EL2               | IN3              | LT3               | OUT3       | EL3      | 11/14 | LT4 |
| 2                                                                      | May Lai     | SHIFT 1 | 20/10/2004 |          |          |                                                                                    |          |          |          |                     |                   |                  |                   |            |          |       |     |
| 3                                                                      |             |         | 21/10/2004 |          |          |                                                                                    |          | 14:51:13 | 02:51:13 | 19:34:50            | 00:00:00          |                  |                   |            |          |       |     |
| 4                                                                      | Martin Chan | SHIFT 1 | 20/10/2004 |          |          |                                                                                    |          |          |          |                     |                   |                  |                   |            |          |       |     |
| 5                                                                      |             |         | 21/10/2004 | 1048:08  | 03:48:08 | 10,49.00                                                                           | 00:11:00 |          |          |                     |                   |                  |                   |            |          |       |     |
| 6                                                                      |             |         | 22/10/2004 | 09 44:22 | 02 44:22 | 16:53:33                                                                           | 00.00.00 |          |          |                     |                   | 16:55:00         | 00:55:00          | 1944:59    | 00.00.00 |       |     |
| 7                                                                      |             |         | 23/10/2004 |          |          |                                                                                    |          |          |          |                     |                   |                  |                   |            |          |       |     |
| 8                                                                      | Photo Wayne | SHIFT 1 | 20/10/2004 |          |          |                                                                                    | 1.       |          |          |                     |                   | 18:32:58         | 02:32:58          | 18 33:05   | 00:26:55 |       |     |
| 9                                                                      |             |         | 21/10/2004 |          |          |                                                                                    |          |          |          |                     |                   | 16:08:01         | 00.08.01          | 1829:16    | 00:30:44 |       |     |
| 10                                                                     |             |         | 22/10/2004 |          |          |                                                                                    |          | 11:13:18 | 00:00:00 | 17:20:54            | 00:00:00          |                  |                   |            |          |       |     |
| 11                                                                     | Time Clock  | SHIFT 1 | 20/10/2004 |          |          |                                                                                    |          |          |          |                     |                   |                  |                   |            |          |       |     |
| 12                                                                     |             |         | 21/10/2004 |          |          |                                                                                    |          | 14:04:22 | 02:04:22 | 19:34:47            | 00.00.00          |                  |                   |            |          |       |     |
| 13                                                                     | AVEA        | SHIFT 1 | 20/10/2004 |          |          |                                                                                    |          |          |          |                     |                   |                  |                   |            |          |       |     |
| 14                                                                     |             |         | 21/10/2004 |          |          |                                                                                    |          |          |          |                     |                   |                  |                   |            |          |       |     |
| 15                                                                     |             |         | 22/10/2004 |          |          |                                                                                    |          | 11:12:37 | 00:00:00 | 17:10:24            | 00:00:00          | 17:15:44         | 01:15:44          | 1716:06    | 01:43:54 |       |     |
| First clock IN time                                                    |             |         |            |          |          | Thir                                                                               | d clock  | IN time  | e        |                     |                   |                  |                   |            |          |       |     |
| Late (first IN time - the first<br>expected clock IN time)             |             |         |            |          |          | Late (third IN time - the<br>third expected clock IN<br>time) Third clock QUI time |          |          |          |                     |                   |                  |                   |            |          |       |     |
| Early Leave (first OUT time -<br>the first expected clock OUT<br>time) |             |         |            |          |          |                                                                                    |          |          | E<br>t   | arly Le<br>hird Exp | ave (th<br>bected | ird OUT<br>clock | time -<br>OUT tim | the<br>le) |          |       |     |